## **Edit Custom Forms**

t Modified on 04/08/2024 10:02 am EDT

his workflow will provide the necessary steps in CMD and Updox for editing a custom intake form.

- 1. Select Account Administration > Services.
- 2. Click the **button** next to **Intake Forms**.
- 3. From the Forms Options tab, click Open Updox.
- 4. Click Menu > Admin > Form Management.

| updox                                          | 2                     |                                      |                |                |             |          |                          |                          | Û             |   |
|------------------------------------------------|-----------------------|--------------------------------------|----------------|----------------|-------------|----------|--------------------------|--------------------------|---------------|---|
|                                                |                       |                                      | $\mathbb{B} =$ | $\partial t =$ | 10.1        | • •      | Search                   | Q «                      | 1 - 15 of 61  | > |
| # Home & Tools 🕰 Admin                         | Fri 04/05/24 10:34 AM | Patient Demographics                 |                |                |             |          | Syste                    | m Process                |               |   |
| ers                                            |                       | Form:Patient Demog                   | raphic         | s              |             |          |                          |                          |               |   |
| ieues                                          |                       | New Patient Registration             | Form           |                |             |          |                          |                          |               |   |
| actice Information                             |                       | Please fill out this form completely | If you hav     | e any que      | estions, pl | ease con | tact the office. Thank y | ou and we look forward t | o seeing you! |   |
| actice Settings                                |                       | Patient Information                  |                |                |             |          |                          |                          |               |   |
| cure Text Settings                             |                       | Suffix                               |                |                |             |          |                          |                          |               |   |
| ssenger Settings                               |                       | First Name                           |                |                |             |          |                          |                          |               |   |
| av Ruttanr                                     |                       | Middle Initial                       |                |                |             |          |                          |                          |               |   |
| ox buttons                                     |                       | Last Name                            |                |                |             |          |                          |                          |               |   |
| egories                                        |                       | Date of Birth                        |                |                |             |          |                          |                          |               |   |
| tient Portal                                   |                       | SSN                                  |                |                |             |          |                          |                          |               |   |
| <u>i</u> s                                     |                       | Sex                                  |                |                |             |          |                          |                          |               |   |
| m Management                                   |                       | Street Address                       |                |                |             |          |                          |                          |               |   |
| nplates                                        |                       | Apartment, Suite, Etc. (Option       | al)            |                |             |          | -                        |                          |               |   |
| eduling                                        |                       | City                                 |                |                |             |          |                          |                          |               |   |
| minders                                        |                       | State                                |                |                |             |          |                          |                          |               |   |
| andreas Canformation                           |                       | ZIP Code                             |                |                |             |          |                          |                          |               |   |
| adcast Configuration                           |                       | Home Phone Number                    |                |                |             |          |                          |                          |               |   |
| nter User Mapping                              |                       | Cell Phone Number                    |                |                |             |          |                          |                          |               |   |
|                                                |                       | Work Phone Number                    |                |                |             |          | 100000                   |                          |               |   |
| 🕼 Refer & Share                                |                       | Work Phone Extension                 |                |                |             |          |                          |                          |               |   |
| & Profile (& Sign aut                          |                       | Email                                |                |                |             |          |                          |                          |               |   |
| <ul> <li>Frome</li> <li>If Sign out</li> </ul> |                       | Who is your Primary Care Prov        | ider (PCP      | )?             |             |          | none                     |                          |               |   |

- 5. Select the existing form you want to edit from the list.
- 6. To edit or remove an existing field, click the *Edit* or *Remove* icon next to the question.

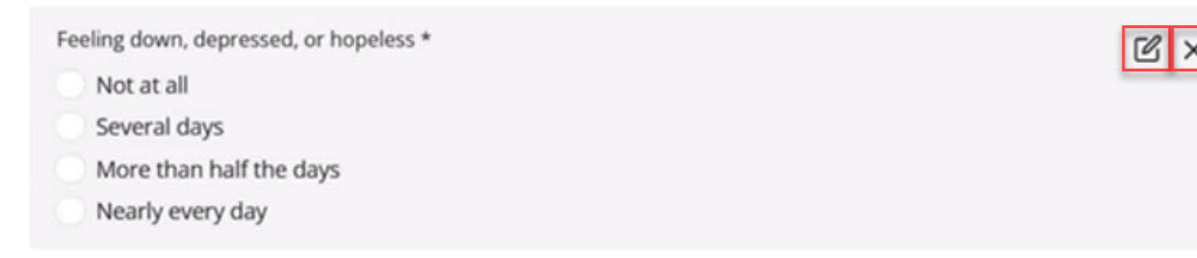

- 7. Click Add New Field to add more fields to the form.
- 8. Within the Field Editor, select the field Type (dropdown, checkbox, radio button, single-line text, etc.).
- 9. Enter the Label (field name).
- 10. Select the *EHR Key* (this field will match the data entered with the field in the patient section in CMD).

| Field Ec                               | litor                       | ×    |
|----------------------------------------|-----------------------------|------|
| Туре                                   | Single-Line Text            | ~    |
| Label                                  | Patient First Name          |      |
| EHR Key                                |                             | ~    |
| Guarantor<br>Patient Ce<br>Patient Cit | Zip Code<br>Il Phone<br>Y   | ^    |
| Patient En                             | all<br>st Name              | 6 H. |
| Patient Ho                             | me Phone                    |      |
| Patient Las                            | st Name                     |      |
| Patient Mi                             | ddle Name                   |      |
| Patient Pre                            | eferred Language            | - 11 |
| Primary Po                             | blicy Holder Address Line 1 | - 11 |
| Primary Po                             | blicy Holder Address Line 2 |      |
| Primary PC                             | blicy Holder Cell Prione    | -    |
| Primary Pr                             | blicy Holder Email          |      |
| Primary Pr                             | olicy Holder First Name     |      |
| Primary Po                             | blicy Holder Home Phone     |      |
| Primary Po                             | licy Holder Last Name       |      |
| Primary Po                             | blicy Holder Middle Name    |      |
| Primary Po                             | blicy Holder SSN            |      |
| Primary Po                             | olicy Holder State          | -    |

- 11. Select if you want the field to be required by checking the box Name and DOB fields must be includec in all forms and set as required).
- 12. Optional (add a description for the field).
- 13. Continue adding more fields as needed.
- 14. Click Save.

It is best practice to save your progress regularly since navigating away from your editor screen will cause any unsaved changes to be lost.

15. From the Menu screen, navigate to *Home > Forms Library*.

| upd                 | ох         |
|---------------------|------------|
| **                  |            |
| 🐐 Home 🎤 Too        | ls 🕸 Admin |
| Inbox               | Q          |
| Reminder Dashboard  | Ą          |
| Reminders Reporting | , ti       |
| Forms Library       | 8          |
| Broadcast           | <b>₽</b>   |
| Broadcast Reporting | .ll        |

16. Find the form and click the 'Copy forms link to clipboard" icon to copy the form's URL.

| ≡ <sup>Menu</sup> updox  |     |      |     |
|--------------------------|-----|------|-----|
| Forms Library            |     |      | >   |
| Q Filter by Form Name    |     |      |     |
| Available Forms          |     |      | >   |
| Asthma Control Test      | С   | ß    |     |
| demo                     | 6   | ď    | 5   |
| Electronic Messaging Con | С   | ď    |     |
| Health Insurance Informa | G   | ď    | \$  |
| Patient Demographics     | Ъ   | ß    | 2   |
| Patient                  | mon | - ch | man |

- 17. Return to the Forms Options tab in CMD (step 3).
- 18. Scroll down and enter the Form Title exactly as shown in Updox.
- 19. In the Form URL field, paste the URL copied in step 17.

| asic Forms                                                                                                    | luded in your account's                                                                                                    | s price plan                                                                                                  |                                                                                                    |                             |
|----------------------------------------------------------------------------------------------------|----------------------------------------------------------------------------------------------------|----------------------------------------------------------------------------------------------------|----------------------------------------------------------------------------------------------------|-----------------------------|
| ustom Forms (i                                                                                                    | ncludes Basic Forms)                                                                                                    |                                                                                                    |                                                                                                    |                             |
| orms Options                                                                                                    | Message Template                                                                                                    | Portal Options                                                                                                |                                                                                                    |                             |
| nstructions: Cre                                                                                                    | eate Forms in Updox ar                                                                                                    | nd then add them to                                                                                           | the table below:                                                                                                    |                             |
| 2. If you have ad                                                                                                    | lded or removed any fo                                                                                                    | orms, update the tal                                                                                          | nk fields to CollaborateMD.<br>ble below. In Updox, click the Menu, sel                                                                         | ect                         |
| <ol> <li>If you have ad<br/>dome, and then<br/>nto the table. A</li> <li>The form title a</li> <li>Chen Updo</li> </ol>                                                                                                    | Ided or removed any for<br>select Forms Library.<br>Iso Copy the Title of ea<br>and form URL must <b>exact</b><br>ox Show Deleted F                                                         | orms, update the tai<br>Use the Copy buttoi<br>ich form into the tai<br><b>y match</b> the values in<br>forms | n fields to CollaborateMD.<br>Die below. In Updox, click the Menu, sel<br>n next to each form to copy the URL of t<br>Die.<br>Updox.            | lect<br>the form            |
| <ul> <li>2. If you have ad<br/>Home, and then<br/>nto the table. A</li> <li>The form title a</li> <li>C Open Updo<br/>Form Title</li> </ul>                                                                                                    | Ided or removed any fo<br>a select Forms Library.<br>Iso Copy the Title of ea<br>and form URL must <b>exact</b><br>ox Show Deleted F                                                        | orms, update the tai<br>Use the Copy butto<br>Ich form into the tai<br><b>y match</b> the values in<br>Forms  | NR THEIDS TO COLLADORATEMD.<br>ole below. In Updox, click the Menu, sel<br>n next to each form to copy the URL of t<br>ole.<br>Updox.           | lect<br>the form<br>Deleted |
| <ul> <li>2. If you have ad<br/>Home, and then<br/>nto the table. A</li> <li>The form title a</li> <li>C Open Updo</li> <li>Form Title</li> <li>Patient Demograp</li> </ul>                                                                                                    | Ided or removed any fo<br>select Forms Library.<br>Iso Copy the Title of ea<br>and form URL must <b>exact</b><br>() Show Deleted F                                                          | orms, update the tai<br>Use the Copy butto<br>Ich form into the tai<br><b>y match</b> the values in<br>Forms  | https://forms.updoxqa.com/form/13005                                                                                                    | lect<br>the form<br>Deleted |
| <ul> <li>2. If you have ad dome, and then nto the table. A</li> <li>The form title a</li> <li>C Open Updo</li> <li>Form Title</li> <li>Patient Demograp</li> <li>Medical History</li> </ul>                                                                                        | Ided or removed any fo<br>o select Forms Library.<br>Iso Copy the Title of ea<br>and form URL must <b>exact</b><br>(x) Show Deleted F<br>phics                                              | orms, update the tai<br>Use the Copy buttor<br>Ich form into the tai<br><b>y match</b> the values in<br>Forms | https://forms.updoxqa.com/form/13016                                                                                                    | lect<br>the form<br>Deleted |
| <ul> <li>2. If you have ad dome, and then nto the table. A</li> <li>The form title a</li> <li>C Open Updo</li> <li>Form Title</li> <li>Patient Demograp</li> <li>Medical History</li> <li>Health Insurance</li> </ul>                                                              | Ided or removed any fo<br>select Forms Library.<br>Iso Copy the Title of ea<br>and form URL must exact<br>mathematic Show Deleted F<br>phics                                                | orms, update the tai<br>Use the Copy buttoi<br>ich form into the tai<br><b>y match</b> the values in<br>Forms | Form URL         https://forms.updoxqa.com/form/13005         https://forms.updoxqa.com/form/13017                                              | Deleted                     |
| <ul> <li>2. If you have ad<br/>Home, and then<br/>nto the table. A</li> <li>The form title a</li> <li>C Open Updo</li> <li>Form Title</li> <li>Patient Demograp</li> <li>Medical History</li> <li>Health Insurance</li> <li>Electronic Message</li> </ul>                          | Ided or removed any fo<br>select Forms Library.<br>Iso Copy the Title of ea<br>and form URL must exact<br>model of the selected F<br>Show Deleted F<br>phics<br>Information<br>ging Consent | orms, update the tal<br>Use the Copy butto<br>Ich form into the tal<br><b>y match</b> the values in<br>Forms  | Form URL         https://forms.updoxqa.com/form/13005         https://forms.updoxqa.com/form/13017         https://forms.updoxqa.com/form/13017 | Deleted                     |
| <ul> <li>2. If you have ad<br/>dome, and then<br/>nto the table. Ai</li> <li>The form title a</li> <li>Copen Updo</li> <li>Form Title</li> <li>Patient Demograp</li> <li>Medical History</li> <li>Health Insurance</li> <li>Electronic Messag</li> <li>Asthma Control T</li> </ul> | Ided or removed any fo<br>a select Forms Library.<br>Iso Copy the Title of ea<br>and form URL must <b>exactl</b><br>ox Show Deleted F<br>phics<br>Information<br>ging Consent<br>Test       | orms, update the tai<br>Use the Copy butto<br>Ich form into the tai<br><b>y match</b> the values in<br>Forms  | Form URL         https://forms.updoxqa.com/form/13005         https://forms.updoxqa.com/form/13017         https://forms.updoxqa.com/form/13082 | Deleted                     |

Please note that it is important that the user correctly enters the form title, and copies the form URL for each new form.

## 20. Click Save.